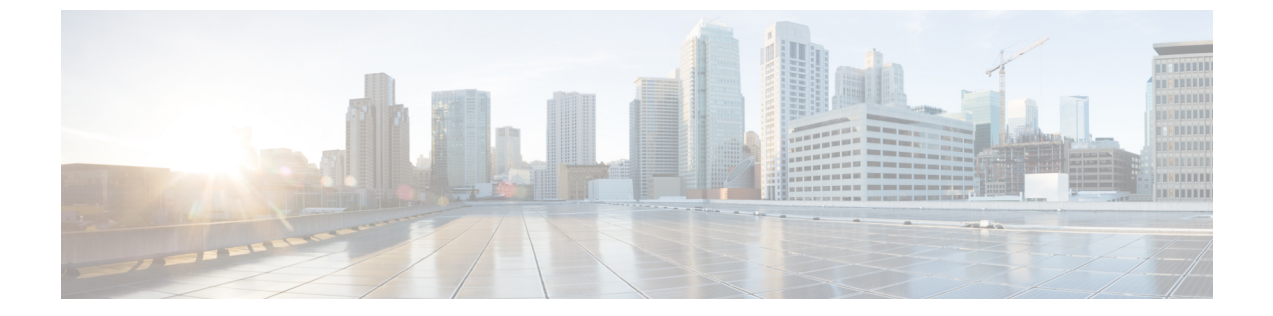

# 共有サービス

この章は、次の内容で構成されています。

- 共有レイヤ3 Out (1ページ)
- ・レイヤ3アウトからレイヤ3アウト内部 VRF への漏洩 (5ページ)

## 共有レイヤ3Out

共有レイヤ3アウトサイドネットワーク(L3extOut)は、外部ネットワークへのルーテッド接続 を共有サービスとして提供します。L3extOutプロファイル(13extInstP)) EPG は、外部ネッ トワークへのルーテッド接続を提供します。これは、任意のテナント(user、common、infra、 mgmt.)の共有サービスとしてプロビジョニングできます。リリース1.2(1x)より前では、この 設定は user テナントと common テナントでのみサポートされていました。任意のテナントの EPG が、13extInstP EPG がファブリック内のどこにプロビジョニングされているかには関係 なく、共有サービスコントラクトを使用してその13extInstP EPG に接続できます。これによ り、外部ネットワークへのルーテッド接続のプロビジョニングが簡単になります。複数のテナ ントが、外部ネットワークへのルーテッド接続用に単一の13extInstP EPG を共有できます。 13extInstP EPG を共有すると、単一の共有13extInstP EPG を使用する EPG の数には関係なく スイッチ上で使用されるセッションは1つのみであるため、より効率的になります。

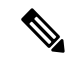

(注) 13extInstPEPG共有サービスコントラクトを使用するすべてのスイッチは、APIC 1.2 (1x) およびスイッチ11.2 (1x) の各リリース以降で使用可能なハードウェアおよびソフトウェアのサポートを必要とします。詳細については、「Cisco APIC Management, Installation, Upgrade, and Downgrade Guide」とリリースノートドキュメントを参照してください。

次の図は、共有 13extInstP EPG 用に設定された主なポリシー モデル オブジェクトを示しています。

#### 図 1: 共有レイヤ 3 Out ポリシー モデル

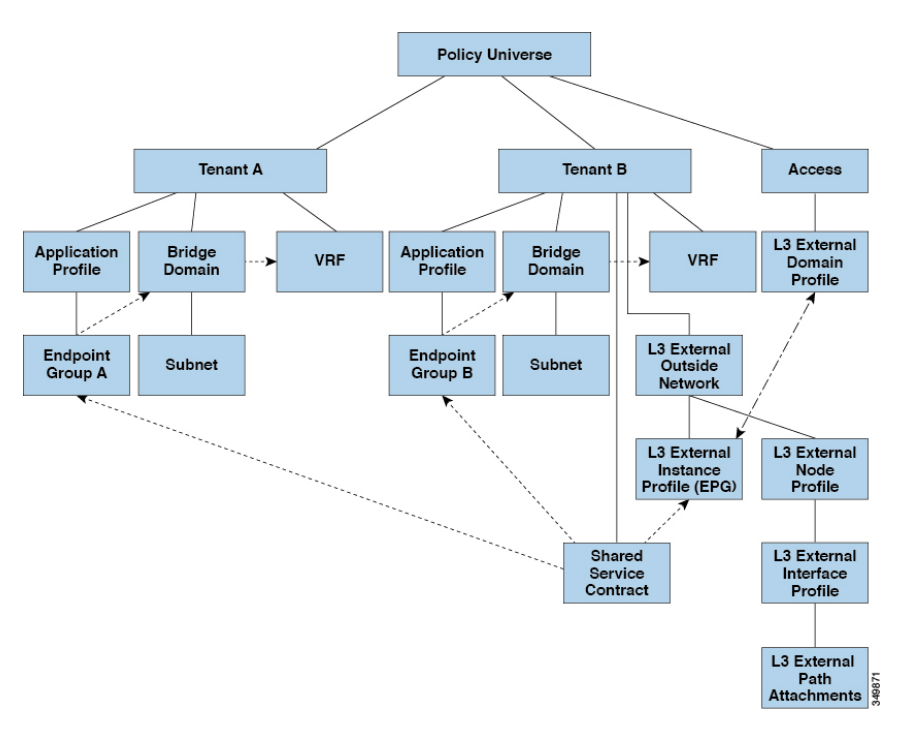

共有レイヤ3アウトサイドネットワーク設定については、以下の注意事項と制限事項に注意してください。

- テナント制限なし:テナントAとBは、任意の種類のテナント(user、common、infra、 mgmt)です。共有 13extInstP EPG が common テナントにある必要はありません。
- EPG の柔軟な配置:上の図の EPG A と EPG B は異なるテナントにあります。EPG A と EPG B で同じブリッジ ドメインと VRF を使用することはできますが、それは必須ではあ りません。EPG A と EPG B は異なるブリッジ ドメインおよび異なる VRF にありますが、 同じ 13extInstP EPG を共有しています。
- サブネットは、private、public、または shared です。L3extOut のコンシューマまたはプロ バイダ EPG にアドバタイズされるサブネットは、shared に設定されている必要がありま す。L3extOut にエクスポートされるサブネットは public に設定される必要があります。
- ・共有サービス コントラクトは、共有レイヤ3アウトサイドネットワーク サービスを提供 する 13extInstP EPG が含まれているテナントからエクスポートされます。共有サービス コントラクトは、共有サービスを使用する EPG が含まれているテナントにインポートさ れます。
- ・共有L3Outでは禁止コントラクトを使用しないでください。この設定はサポートされません。
- 13extInstP は共有サービス プロバイダとしてサポートされますが、l3extInstP 以外のコン シューマのみに限定されます(L3extOut EPG = 13extInstP である場合)。

- トラフィック中断(フラップ): 13instP EPGが、13instP サブセットのスコーププロパ ティを共有ルート制御(shared-rctrl)または共有セキュリティ(shared-security)に設定し て外部サブネット0.0.0.0/0を使用して設定されると、VRFはグローバルpcTagを使用して 再配置されます。これにより、そのVRF内のすべての外部トラフィックが中断されます (VRF がグローバルpcTagを使用して再配置されるため)。
- ・共有レイヤL3extOutのプレフィックスは一意である必要があります。同じコンテキスト (VRF)の同じプレフィックスを使用した、複数の共有L3extOut設定は動作しません。
  VRFにアドバタイズする外部サブネット(外部プレフィックス)が一意であることを確認してください(同じ外部サブネットが複数の13instPに属することはできません)。プレフィックス prefixlを使用したL3extOut設定(たとえば、L3Outl)と、同様にプレフィックス prefixlを使用したL3extOut設定(たとえば、L3Outl)と、同様にプレフィックス prefixlを使用した2番目のレイヤ3アウトサイド設定(たとえば、L3Out2)が同じVRFに属すると、動作しません(導入される pcTagは1つのみであるため)。L3extOutのさまざまな動作は、同じVRFの同じリーフスイッチに設定されている可能性があります。考えられるシナリオは次の2つです。
  - ・シナリオ1には、SVIインターフェイスおよび2個のサブネット(10.10.10.0/24および0.0.0/0)が定義された.L3extoutがあります。レイヤ3アウトサイドネットワークの入力トラフィックに一致するプレフィックス10.10.10.0/24がある場合、入力トラフィックは外部 EPG pcTag を使用します。レイヤ3アウトサイドネットワーク上の入力トラフィックに一致するデフォルトプレフィックス0.0.0.0/0がある場合、入力トラフィックは外部ブリッジ pcTag を使用します。
  - ・シナリオ2には、2個のサブネット(10.10.10.0/24および0.0.0.0/0)が定義されたルー テッドまたは routed-sub-interface を使用する L3extOut があります。レイヤ3アウトサ イドネットワークの入力トラフィックに一致するプレフィックス10.10.10.0/24 がある 場合、入力トラフィックは外部 EPG pcTag を使用します。レイヤ3アウトサイドネッ トワーク上の入力トラフィックに一致するデフォルトプレフィックス0.0.0.0/0 がある 場合、入力トラフィックは VRF pcTag を使用します。
  - これらの説明した動作の結果として、SVIインターフェイスを使用してL3extOut-AおよびL3extOut-Bで同じVRFおよび同じリーフスイッチが設定されている場合、次のユースケースが考えられます。

ケース1は L3extOut -A 用です。この外部ネットワーク EPG には2個のサブネット が定義されています。10.10.10.0/24 & 0.0.0.0/1。L3extOut-A の入力トラフィックに一 致するプレフィックス10.10.10.0/24 がある場合、L3extOut-A に関連付けられている外 部 EPG pcTag & コントラクトを使用します。L3extOut-A の出力トラフィックに特定 の一致がなく、最大のプレフィックス一致が0.0.0.0/1の場合、外部ブリッジドメイン (BD) pcTag & コントラクト-A を使用します。

ケース2はL3extOut-Bです。この外部ネットワーク EPG には定義された1個のサブ ネット: 0.0.0.0/0 があります。L3extOut-Bの入力トラフィックに一致するプレフィッ クス 10.10.10.0/24 (L3extOut-Aで定義)がある場合、L3extOut-A に関連付けられてい る L3extOut-A およびコントラクト Aの外部 EPG pcTag を使用します。L3extOut-B に 関連付けられているコントラクト-B は使用しません。

- 許可されないトラフィック:無効な設定で、共有ルート制御(shared-rtctrl)に対する外部 サブネットのスコープが、共有セキュリティ(shared-security)に設定されているサブネットのサブセットとして設定されている場合、トラフィックは許可されません。たとえば、 以下の設定は許可されません。
  - shared rtctrl: 10.1.1.0/24, 10.1.2.0/24
  - *shared security* : 10.1.0.0/16

この場合、10.1.1.0/24 および 10.1.2.0/24 の各プレフィックスがドロップルールを使用して インストールされているため、宛先 IP 10.1.1.1 を使用して非境界リーフの入力トラフィッ クはドロップされます。トラフィックは許可されません。そのようなトラフィックは、 shared-rtctr1プレフィックスを shared-security プレフィックスとしても使用するように設 定を修正することで、有効にすることができます。

- 不注意によるトラフィックフロー:次の設定シナリオを避けることで、不注意によるトラフィックフローを予防します。
  - ケース1設定の詳細:
    - VRF1を持つレイヤ3アウトサイドネットワーク設定(たとえば、名前付き L3extOut -1)は provider1と呼ばれます。
    - VRF2を持つ二番目のレイヤ3アウトサイドネットワーク設定(たとえば、名前 付き L3extOut-2)は provider2 と呼ばれます。
    - L3extOut -1 VRF1 は、インターネット 0.0.0.0/0 にデフォルト ルートをアドバタ イズし、これは shared-rtctrl および shared-security の両方を有効にします。
    - L3extOut-2 VRF2 は特定のサブネットを DNS および NTP 192.0.0.0/8 にアドバタイズし、shared-rtctrl を有効にします。
    - L3extOut-2 VRF2 に特定の 192.1.0.0/16 があり、shared-security を有効にします。
    - ・バリエーションA: EPG トラフィックが複数の VRF に向かいます。
      - EPG1 と L3extOut-1 の間の通信は *allow\_all* コントラクトによって制御されま す。
      - EPG1 と L3extOut-2の間の通信は allow\_all コントラクトによって制御されます。
        - 結果: EPG1 から L3extOut-2 へのトラフィックも 192.2.x.x に向かいます。
    - ・バリエーションB: EPG は2番目の共有レイヤ3アウトサイドネットワークの allow\_all コントラクトに従います。
      - EPG1 と L3extOut-1 の間の通信は allow\_all コントラクトによって制御されます。
      - EPG1 と L3extOut-2 の間の通信は allow\_icmp コントラクトによって制御され ます。

**結果**: EPG1 ~ L3extOut-2 から 192.2.x.x へのトラフィックは allow\_all コン トラクトに従います。

- ケース2設定の詳細:
  - L3extOut プロファイル(l3instP)は、1つの共有プレフィックスとその他の非共有プレフィックスを持っています。
  - src = non-shared で到達するトラフィックは、EPG に向かうことが許可されます。
    - ・バリエーションA: 意図しないトラフィックが EPG を通過します。

L3extOut (l3instP) EPG のトラフィックがこれらのプレフィックスを持つ L3extOut に向かいます。

- -192.0.0.0/8 = import-security, shared-rtctrl
- -192.1.0.0/16 = shared-security
- EPG には 1.1.0.0/16 = shared があります

結果: 192.2.x.x からのトラフィックも EPG に向かいます。

・バリエーションB: 意図しないトラフィックが EPG を通過します。共有 L3extOut に到達したトラフィックは EPG を通過できます。

-共有 L3extOut VRF には、pcTag = prov vrf を持つ EPG と *allow\_all* に設定 されているコントラクトがあります。

- EPG は <subnet> = shared となっています。

結果:レイヤ3Outに到達するトラフィックはEPGを通過することができます。

### レイヤ3アウトからレイヤ3アウト内部 VRF への漏洩

Cisco APIC リリース 2.2(2e) から、2つの異なる VRF に2個のレイヤ3アウトがある場合、VRF 内部の漏洩がサポートされています。

この機能を稼働するには、次の条件を満たす必要があります。

- •2個のレイヤ3アウト間にはコントラクトが必要です。
- レイヤ3アウトの接続したり移行したりするサブネットのルートは、コントラクトを適用し(L3Out-L3OutおよびL3Out-EPG)、VRF間の動的または静的ルートを漏洩させることなく漏洩します。
- ・動的または静的ルートは、コントラクトを適用し(L3Out-L3Out および L3Out-EPG)、 VRF間で直接接続したり移行したりするルートをアドバタイズすることなく漏洩します。

- ・異なる VRF の共有のレイヤ3 アウトは相互に通信できます。
- ・ブリッジドメインに必要な関連付けられたL3Outはありません。VRF間共有L3Outを使用する場合は、テナント共通のL3Outにユーザテナントブリッジドメインを関連付ける必要はありません。テナント固有のL3Outがある場合、それぞれのテナントのブリッジドメインに関連付けられます。
- •2個のレイヤ3アウトは異なる2個のVRFに存在し、正常にルートを交換できます。
- この強化は、アプリケーション EPG およびレイヤ3アウト内部 VRF 間の通信と同じです。唯一の違いは、アプリケーション EPG ではなく別のレイヤ3アウトが存在します。したがってこの状況では、コントラクトは2個のレイヤ3アウト間で記録されます。

次の図では、共有サブネットによる2個のレイヤ3アウトが存在します。両方のVRFでレイ ヤ3外部インスタンスプロファイル(l3extInstP)間のコントラクトがあります。この場合、 VRF1の共有レイヤ3アウトはVRF2の共有レイヤ3と通信できます。

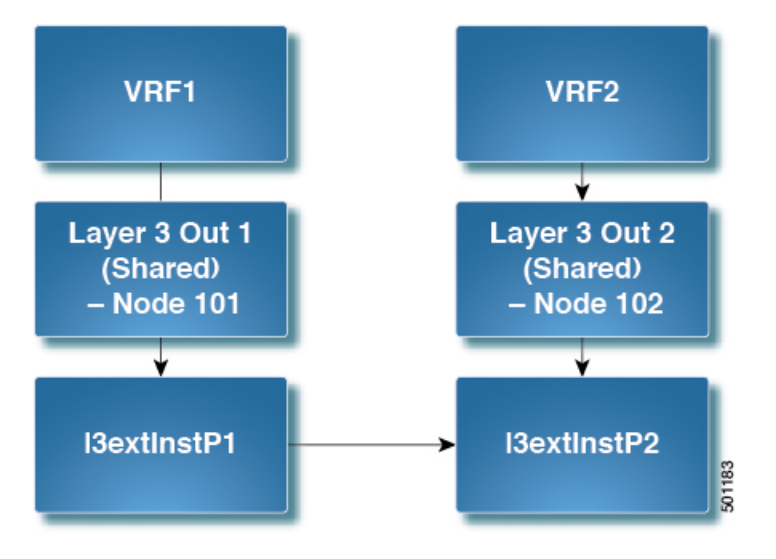

図 2:2個の VRF間で通信する共有レイヤ 3アウト

### 拡張 GUI を使用した共有レイヤ3 Out VRF 間リーキングの設定

#### 始める前に

コンシューマとプロバイダーによって使用される契約ラベルがすでに作成されています。

手順

- ステップ1 メニューバーで Tenants > Add Tenant を選択します。
- **ステップ2** Create Tenant ダイアログボックスに、プロバイダーのテナント名を入力します。

- ステップ3 [VRF 名 (VRF Name)] フィールドに、プロバイダの VRF 名を入力し、[送信 (Submit)] を クリックしてテナントを作成します。
- **ステップ4** [**ナビゲーション**(Navigation)]ペインの新しいテナント名の下で、[L3Outs] に移動します。
- ステップ5 [L3Outs] を右クリックし、[L3Out の作成(Create L3Out)]を選択します。

[L3Out の作成(Create L3Out)] ウィザードが表示されます。

- ステップ6 [VRF の作成 (Create VRF)]ダイアログボックスで、次の操作を実行します。
  - a) Name フィールドに、L3Out の名前を入力します。
  - b) [VRF] フィールドで、前に作成した VRF を選択します。
  - c) [L3 ドメイン(L3 Domain)] フィールドで、L3 ドメインを選択します。
  - d) プロトコルに適切な選択を行い、[次へ (Next)]をクリックします。
- **ステップ7** [外部 EPG (External EPG)]ウィンドウが表示されるまで、次のウィンドウで必要な選択を行います。

[識別(Identity)] ウィンドウで選択したプロトコルに応じて、[ノードとインターフェイス (Nodes and Interfaces)] ウィンドウと[プロトコル (Protocols)] ウィンドウが表示される場合 があります。[L3Out の作成 (Create L3Out)] ウィザードの最後のウィンドウは、[外部 EPG (External EPG)] ウィンドウです。

- ステップ8 [外部 EPG (External EPG)] ウィンドウで次のアクションを実行します。
  - a) Name フィールドに、外部ネットワーク名を入力します。
  - b) [すべての外部ネットワークのデフォルト EPG (Default EPG for all external network)]チェッ クボックスをオフにします。

[サブネット(Subnets)]フィールドが表示されます。

- c) [サブネットの作成 (Create Subnet)] ウィンドウにアクセスするには、[+] をクリックしま す。
- d) [サブネットの作成(Create Subnet)]ダイアログボックスの[IP アドレス(IP Address)] フィールドに、マッチングを行う IP アドレスを入力します。OK をクリックします。
- e) [L3Out の作成(Create L3Out)] ウィザードで[完了(Finish)] をクリックします。
- **ステップ9** [ナビゲーション (Navigation)]ペインで、作成した [L3Out\_name] [外部 EPG (External EPGs)] [ExternalEPG\_name] に移動します。 > >
- **ステップ10** Work ウィンドウの、外部ネットワークの Properties の下で、Resolved VRF フィールドに解決 された VRF が表示されていることを確認します。
- **ステップ11** 外部サブネットのIPアドレスをダブルクリックして、[**サブネット**(Subnet)]ダイアログボッ クスを開きます。
- **ステップ12** Scope フィールドで、必要なチェック ボックスをオンにして、Submit をクリックします。 このシナリオで、次のチェック ボックスをオンにします。
  - ・[外部 EPG の外部サブネット(External Subnets for the External EPG)]
  - ・共有ルートコントロールサブネット
  - ・共有セキュリティインポートサブネット

- ステップ13 以前に作成した [L3 Outside] に移動します。
- **ステップ14** [プロバイダ ラベル (Provider Label)]フィールドに、このタスクを開始するための前提条件 として作成したプロバイダ名を入力します。Submit をクリックします。
- ステップ15 メニューバーで、Tenants > Add Tenant をクリックします。
- **ステップ16** [テナントの作成(Create Tenant)]ダイアログボックスで、L3 コンシューマのためのテナン ト名を入力します。
- ステップ17 VRF Name フィールドに、コンシューマの VRF 名を入力します。
- ステップ18 [ナビゲーション(Navigation)]ペインの新しいテナント名の下で、コンシューマの[L3Outs] に移動します。
- ステップ19 [L3Outs] を右クリックし、[L3Out の作成(Create L3Out)] を選択します。

[L3Out の作成(Create L3Out)] ウィザードが表示されます。

- ステップ20 [VRF の作成 (Create VRF)]ダイアログボックスで、次の操作を実行します。
  - a) Name フィールドに、L3Out の名前を入力します。
  - b) [VRF] フィールドで、ドロップダウン メニューから、コンシューマのために作成された VRF を選択します。
  - c) Consumer Label フィールドに、コンシューマ ラベルの名前を入力します。
  - d) [L3 ドメイン (L3 Domain)] フィールドで、L3 ドメインを選択します。
  - e) プロトコルに適切な選択を行い、「次へ (Next)]をクリックします。
- ステップ21 [外部 EPG (External EPG)]ウィンドウが表示されるまで、次のウィンドウで必要な選択を行います。

[識別(Identity)] ウィンドウで選択したプロトコルに応じて、[ノードとインターフェイス (Nodes and Interfaces)] ウィンドウと[プロトコル(Protocols)] ウィンドウが表示される場合 があります。[L3Out の作成(Create L3Out)] ウィザードの最後のウィンドウは、[外部 EPG (External EPG)] ウィンドウです。

- **ステップ22** [外部 EPG (External EPG)] ウィンドウで次のアクションを実行します。
  - a) Name フィールドに、外部ネットワーク名を入力します。
  - b) [すべての外部ネットワークのデフォルト EPG (Default EPG for all external network)] チェッ クボックスをオフにします。

[サブネット (Subnets)]フィールドが表示されます。

- c) [サブネットの作成 (Create Subnet)]ウィンドウにアクセスするには、[+]をクリックしま す。
- d) [サブネットの作成(Create Subnet)]ダイアログボックスの[IP アドレス(IP Address)] フィールドに、マッチングを行う IP アドレスを入力します。OK をクリックします。
- e) Scope フィールドで、必要なチェックボックスをオンにして、OK をクリックします。

このシナリオでは、Shared Route Control Subnet と Shared Security Import Subnet のチェックボックスをオンにします。

f) [L3Out の作成(Create L3Out)] ウィザードで[完了(Finish)] をクリックします。

これで、共有レイヤ3Out VRF間リーキングの設定は完了です。

I

翻訳について

このドキュメントは、米国シスコ発行ドキュメントの参考和訳です。リンク情報につきましては 、日本語版掲載時点で、英語版にアップデートがあり、リンク先のページが移動/変更されている 場合がありますことをご了承ください。あくまでも参考和訳となりますので、正式な内容につい ては米国サイトのドキュメントを参照ください。